## SAVE a new USER Program on the FR-4x

All 98 User Programs already contain Dale Mathis registrations, so the first step is to decide which Dale Mathis registrations you will not miss. You do not have to delete that registration because your new registration will automatically delete an existing registration.

Write down the Bank # and the Register # where you will place your new registration.

Turn OFF User Program and Choose the sounds and settings you want to save to the new registration. (4x will save transpose settings) Or, if you want to move a Dale Mathis User Program to a new position, select the Dale Mathis user program you want to move, then turn off User Program light, then follow these steps.

# Push and HOLD Menu/Write button until you see SYS in the LCD screen

Tap + button 1 time – see SET in screen

Tap + button 1 more time – see UPG

Press > button, Bank screen appears, use + or – button to enter Bank #

# Press > button, Num screen appears, use + or – button to enter register #

(If you want to name your setting, see page 20 in 4x reference manual) To enter a name, use the < and> buttons to move the cursor and the – and + buttons to select a character.

# Keep tapping (pressing) the > button to the far right until the WRITE? Screen appears

Press Enter/Yes button, the screen will read COMPLETE when finished saving.

# Turn on User Program button to check if your new registration has been saved.

This information is on page 39 of the 4x reference manual.